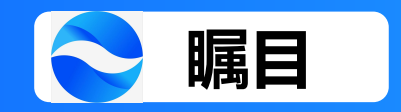

# 瞩目PC版

# 使用教程

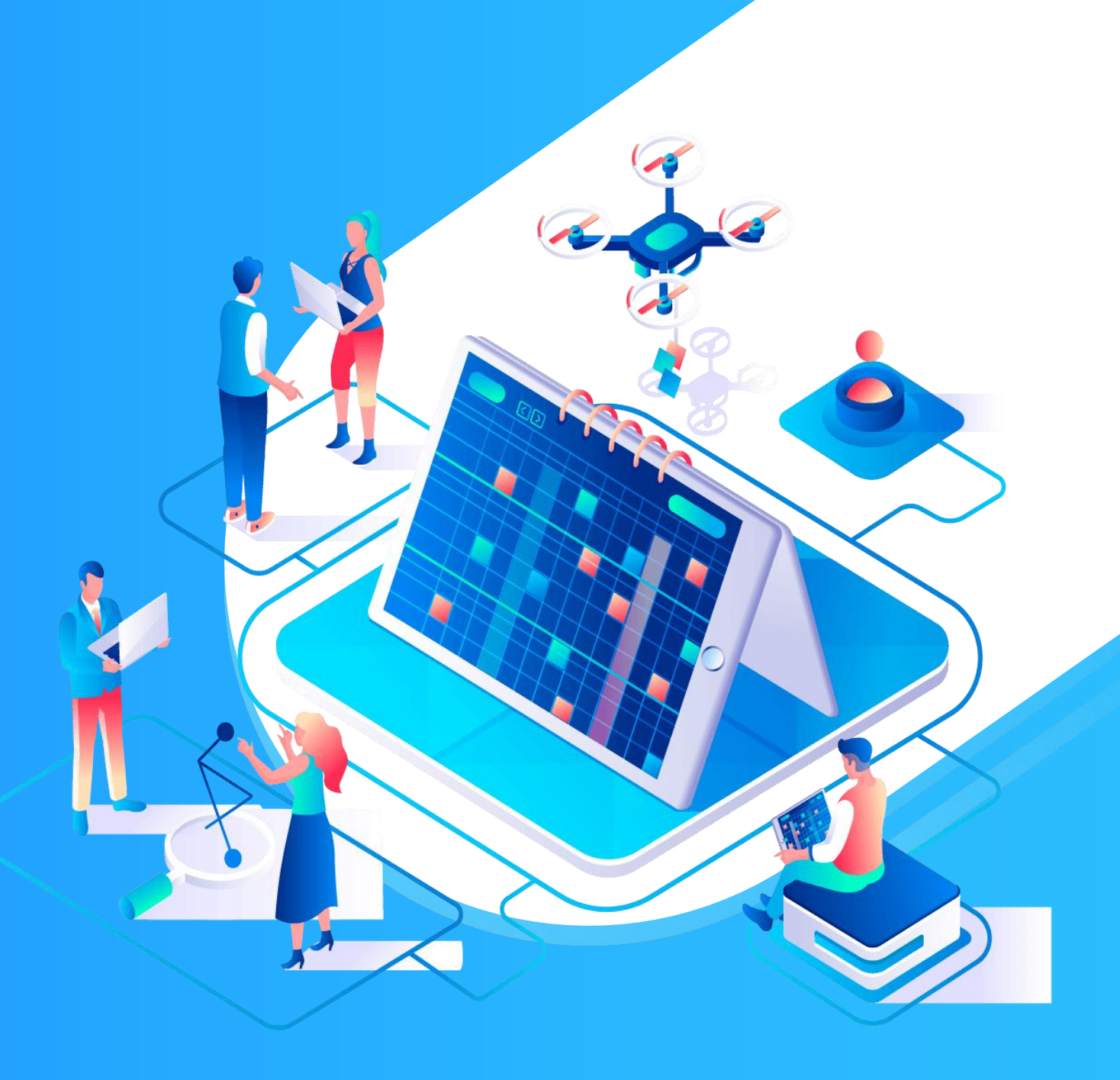

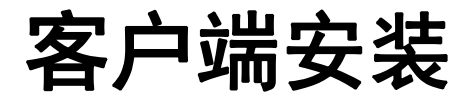

## 在浏览器中输入<u>https://zhumu.com/download</u>选择对应的版本下载,等待安装

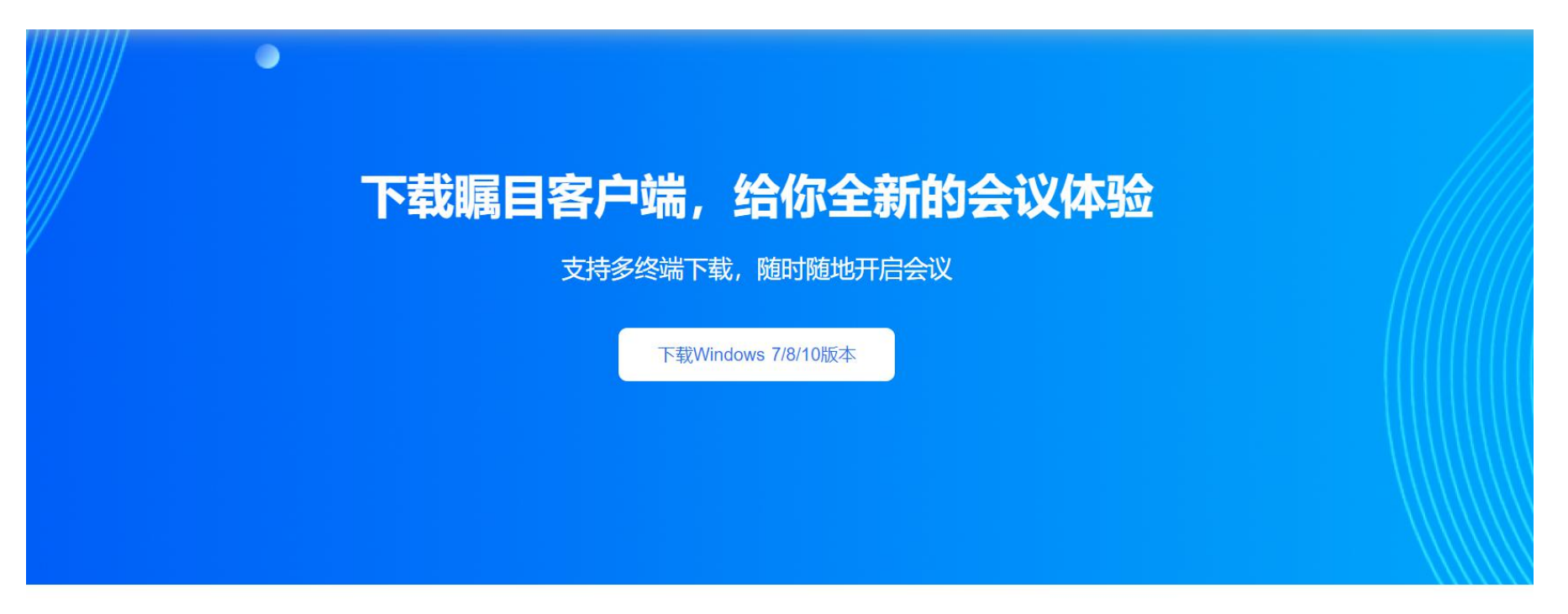

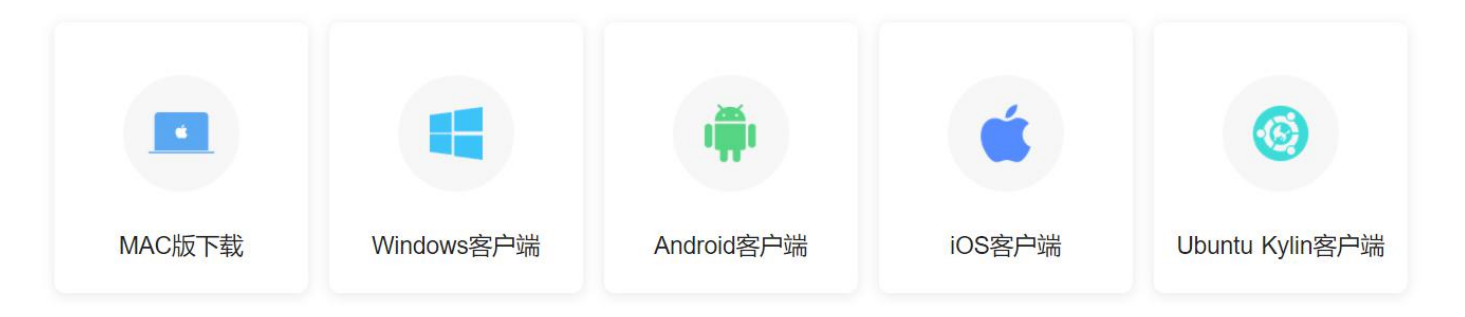

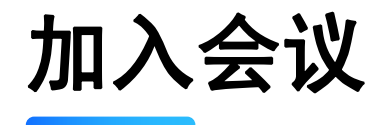

| 🗢 瞩目 - 免费账号(100方) | -         |        | $\times$ |
|-------------------|-----------|--------|----------|
|                   |           |        | Z        |
|                   |           |        | \$       |
|                   |           |        |          |
| 新会议 ~             | +<br>加入会  |        |          |
| <b>19</b><br>安排   | ↑<br>共享屏幕 | 幕 ~    |          |
| <b>∩</b><br>主页    | (<br>会    | D<br>议 |          |

#### 输入此次会议的会议号码

| 、链接名称 | ~        |
|-------|----------|
|       |          |
|       |          |
|       |          |
| 加入会议  | 取消       |
|       | 链接名称加入会议 |

【输入会议号及真实姓名并加入会议】

电脑登录腾讯会议

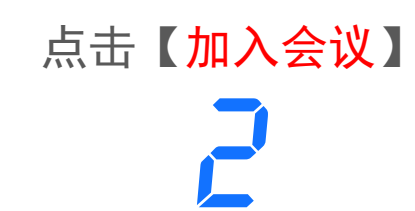

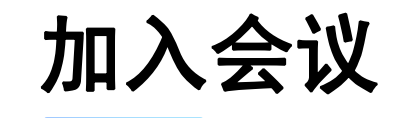

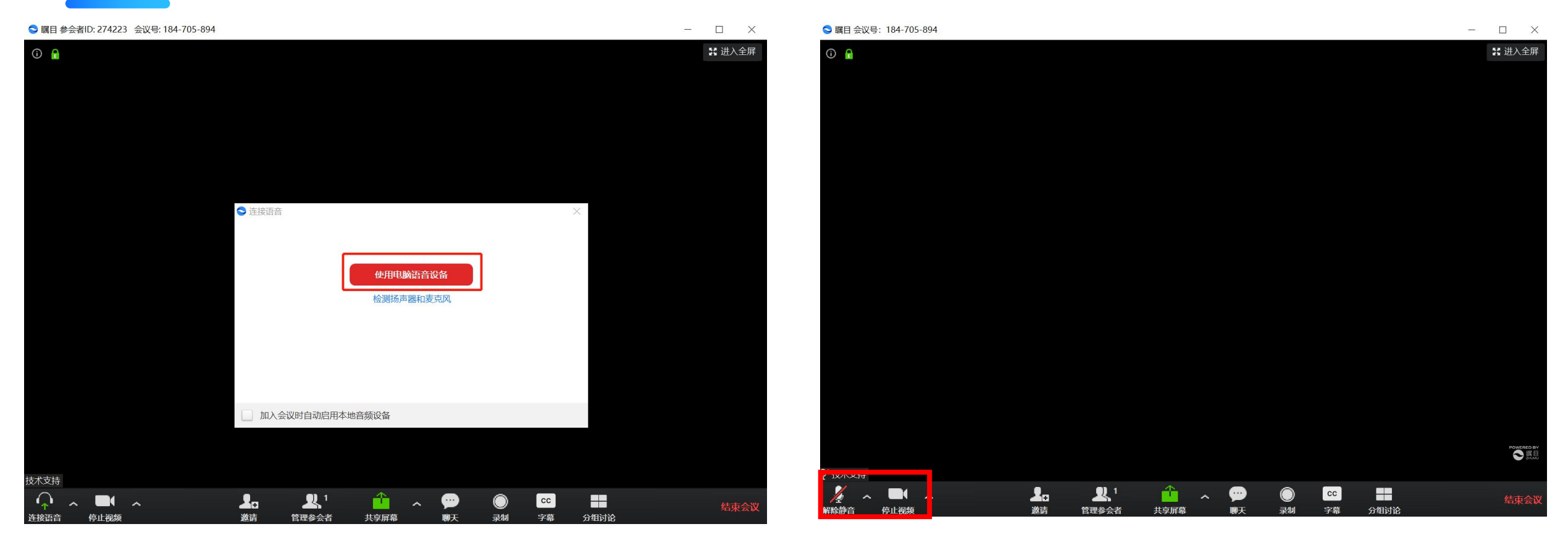

选择使用电脑语言设备 (选择后才能使用麦克风及其扬声器) 左下角可选择打开或关闭

# 麦克风及摄像头

# 客户端直播界面展示及功能介绍

# 底部功能区

- 麦克风按钮 开启/关闭麦克风(\*发言时检查是否开启)
   视频按钮 开启/关闭摄像头(\*发言时检查是否开启)
   邀请 复制会议链接给他人,通过连接进入会议室。
   管理参会者 可以查看会议室中的参会人员。
   并享屏幕 点击"共享屏幕"按钮,可以将您的电脑桌面 共享给所有参会人员,用于播放PPT。
   (\*讲者,工作人员会和您一起测试)
   聊天 会议室内的互动留言(参会者不方便使用麦克风说 话时采用文字交流)
- 7. **录制**——录制本次会议的音频及会议室画面(开始录制后再 点击停止录制,会议结束后将自动转码导出录制的视频)
- 8. 结束会议——点击退出当前会议

| S 瞩目 会议号 | 를: <mark>184-70</mark> 5 | -894 |    |            |          |     |    |    |      | _ |        | <   |
|----------|--------------------------|------|----|------------|----------|-----|----|----|------|---|--------|-----|
| (i) 🔒    |                          |      |    |            |          |     |    |    |      |   | 👪 进入全屏 | 747 |
|          |                          |      |    |            |          |     |    |    |      |   |        |     |
|          |                          |      |    |            |          |     |    |    |      |   |        |     |
|          |                          |      |    |            |          |     |    |    |      |   |        |     |
|          |                          |      |    |            |          |     |    |    |      |   |        |     |
|          |                          |      |    |            |          |     |    |    |      |   |        |     |
|          |                          |      |    |            |          |     |    |    |      |   |        |     |
|          |                          |      |    |            |          |     |    |    |      |   |        |     |
|          |                          |      |    |            |          |     |    |    |      |   |        |     |
|          |                          |      |    |            |          |     |    |    |      |   |        |     |
|          |                          |      |    |            |          |     |    |    |      |   |        |     |
|          |                          |      |    |            |          |     |    |    |      |   |        |     |
|          |                          |      |    |            |          |     |    |    |      |   |        |     |
|          |                          |      |    |            |          |     |    |    |      |   |        |     |
|          |                          |      |    |            |          |     |    |    |      |   |        |     |
|          |                          |      |    |            |          |     |    |    |      |   |        | žn  |
| 🜠 技术支持   |                          |      |    |            |          |     |    |    |      |   | Set to | 10  |
| 1/2 ~    |                          | ~    | 1. | <b>R</b> 1 | <u> </u> | . 💬 |    | cc |      |   | 结束会计   | 义   |
| 解除静音     | 停止视频                     |      | 邀请 | 管理参会者      | 共享屏幕     | 聊天  | 录制 | 字幕 | 分组讨论 |   |        |     |
| 1        | 2                        |      | 3  | 4          | 5        | 6   | 7  |    |      |   | 8      |     |

# 如何修改自己的名字

进入会议后如何修改自己的名字

- 1、进入会议后点击下方"管理参会者"。
- 2、界面右方会弹出所有参会人员的名字。
- 3、列表里的第一个就是自己,把鼠标移动到

自己的名字上后,会出现"改名"这一选项。

4、点击选项后在输入框里输入个人的真实名

字后点击确认就可以了。

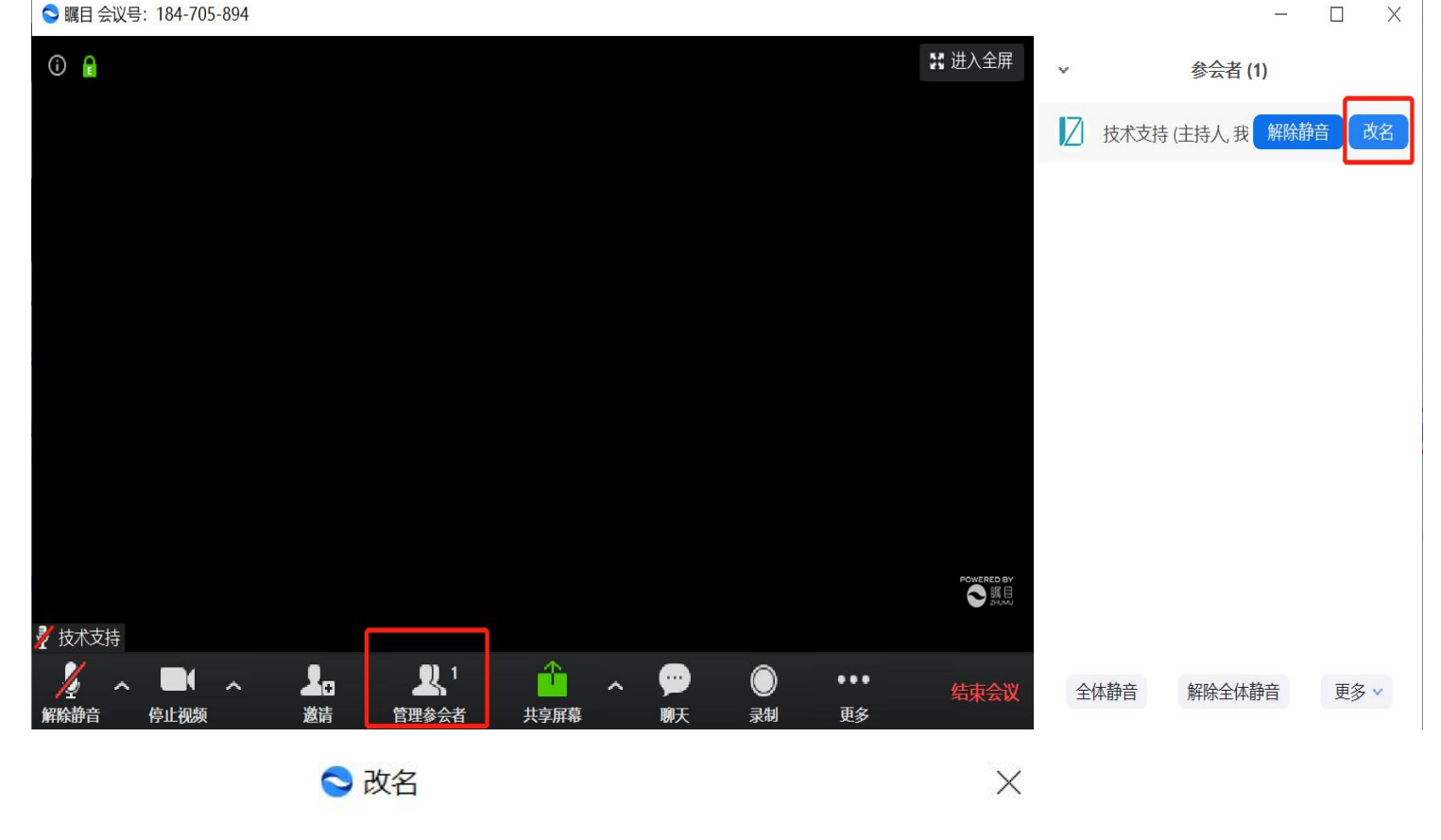

确认

取消

输入一个新的屏幕显示姓名:

技术支持

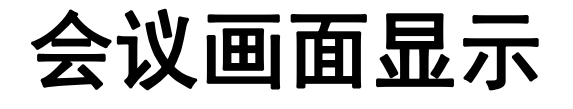

# 点击画廊视图/演讲者视图切换展示画面,可以选择多画面同步展示或单画面突出展示

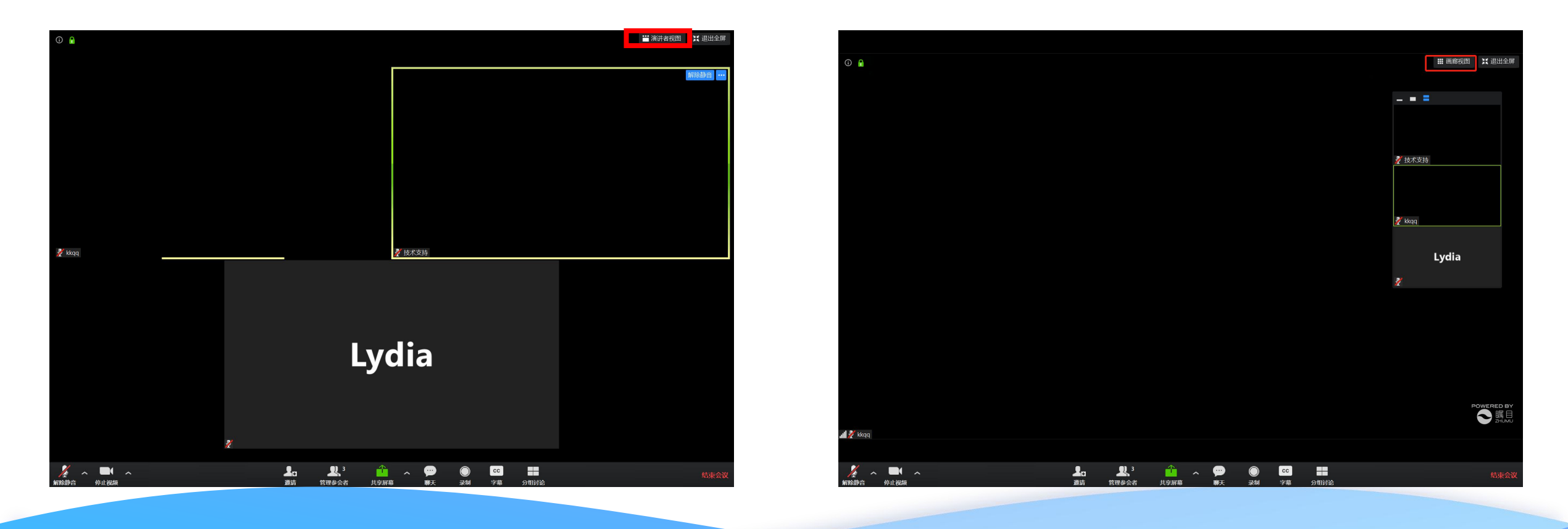

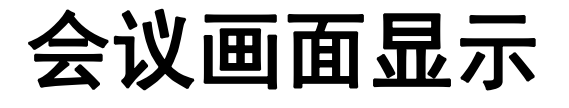

## 演讲者视图时可以选择显示隐藏小视频窗口/单视频窗口(讲课时常用)/多视频窗口

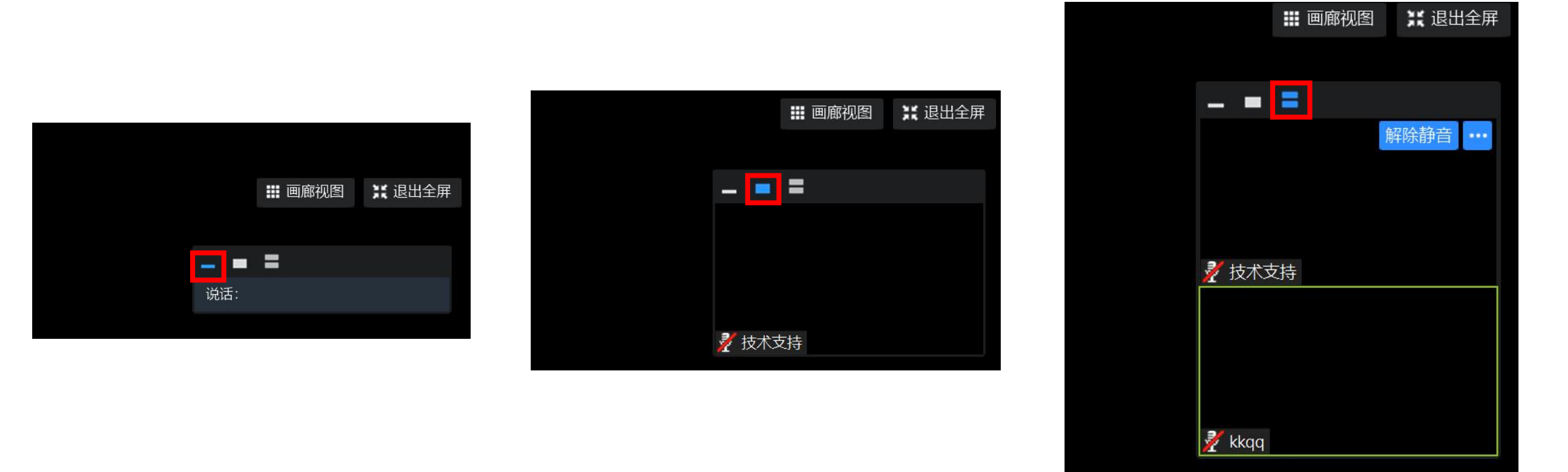

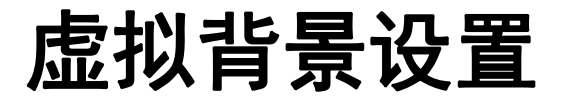

## 点击摄像头右边的小三角

# 点击选择一个虚拟背景

# 点击添加图片, 插入会议的虚拟背景图

(如果有绿幕的话需要勾上我有绿幕)

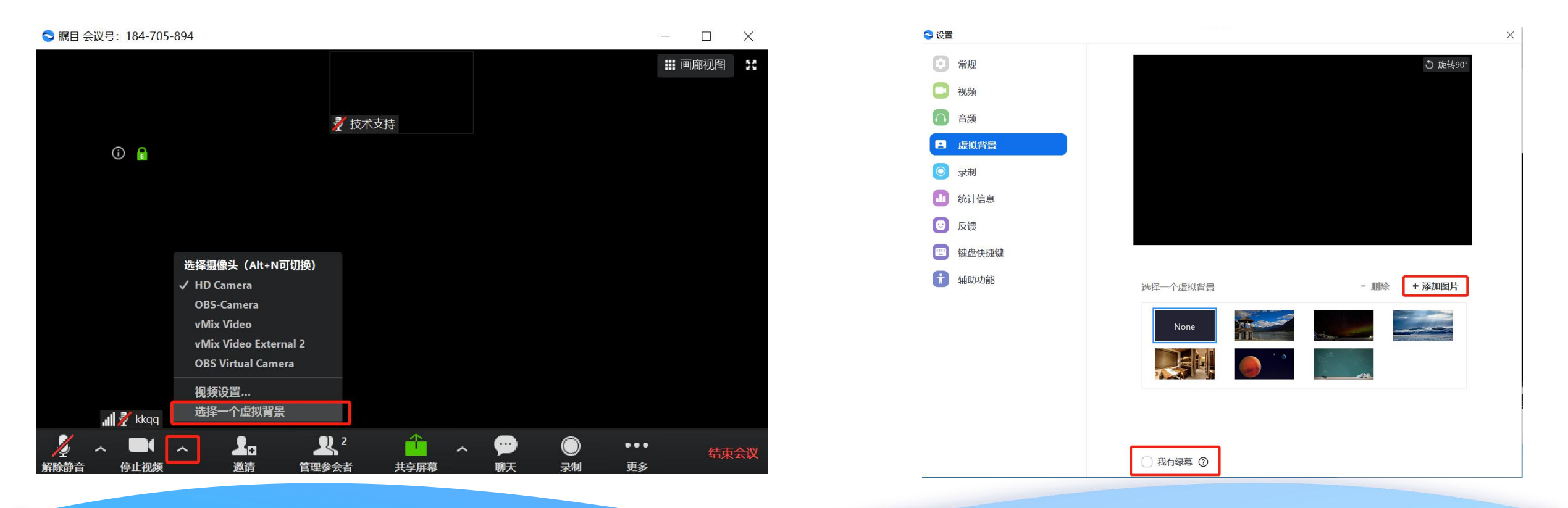

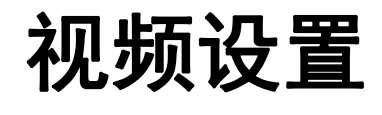

# 如果摄像头画面为反的,点击摄像头右边的小 三角,点击视频设置,关闭勾选视频镜像效果

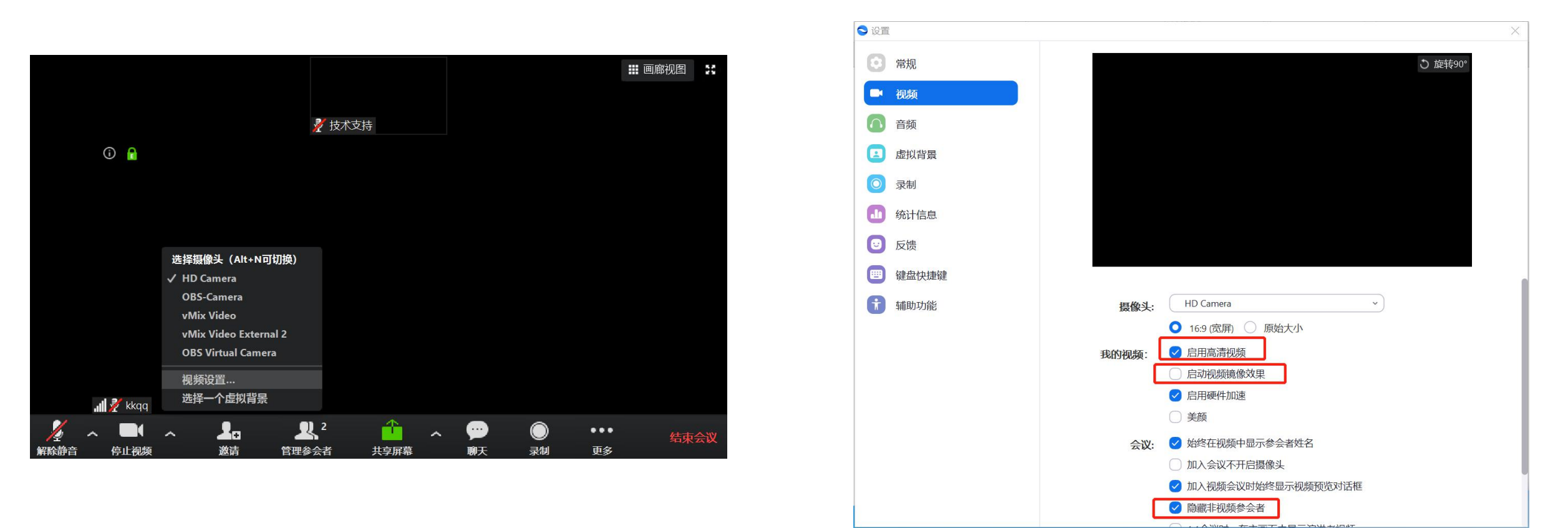

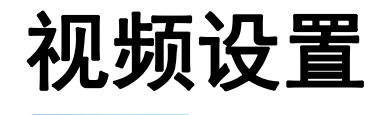

# 如果视频模糊,点击摄像头右边的小三角,

## 点击视频设置,勾选启用高清视频

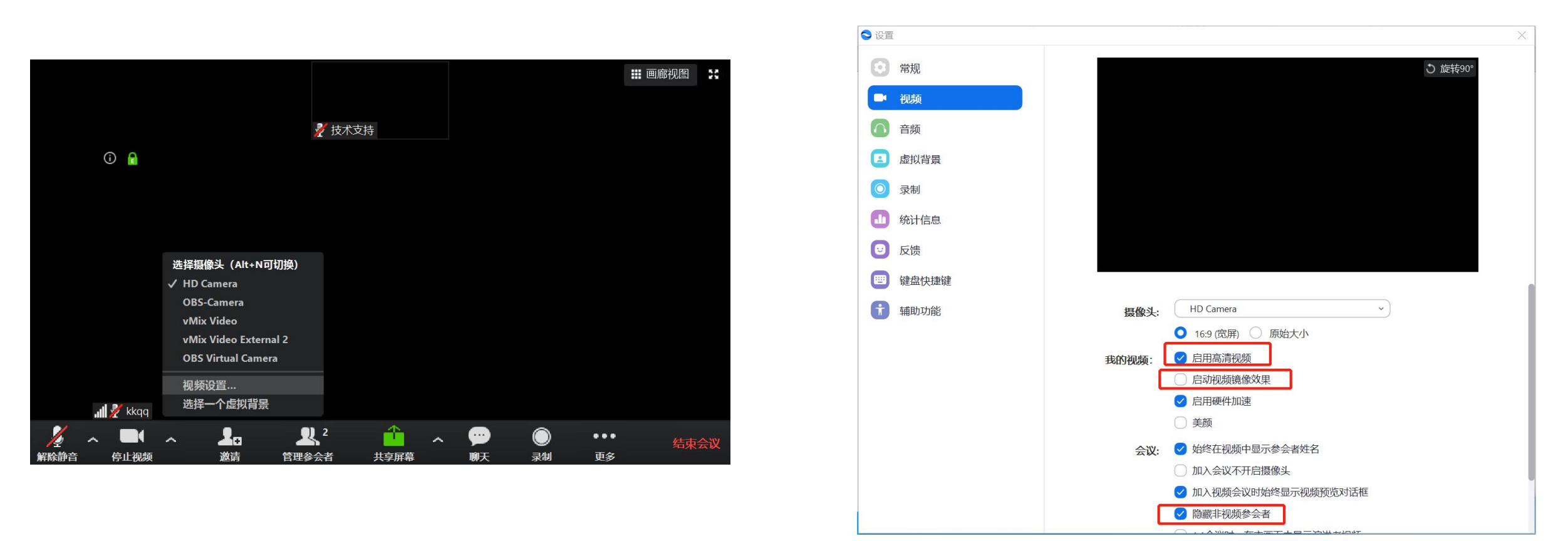

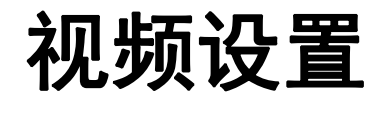

# 如果需要隐藏非视频参会者,点击摄像头右边的

小三角,点击视频设置,勾选隐藏非视频参会者

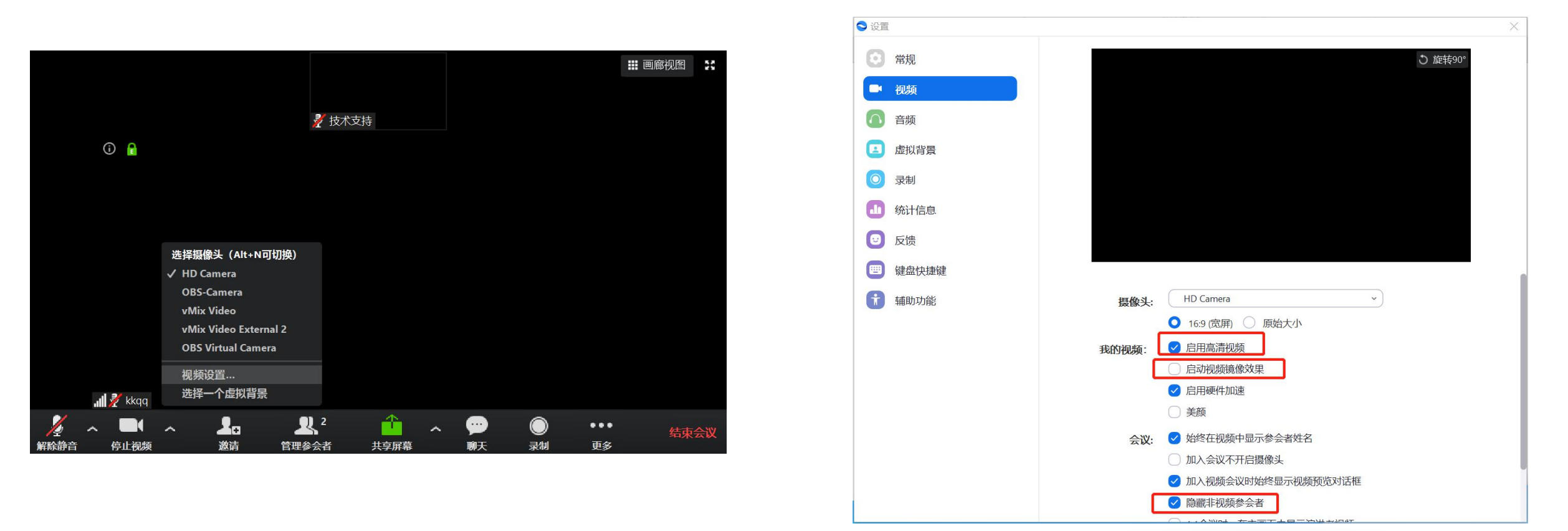

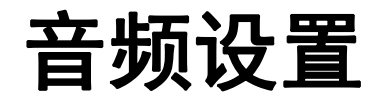

# 如果需要停用音频设备,点击麦克风右边的小三角,点击停 用电脑音频设备(避免周围设备干扰产生啸叫)

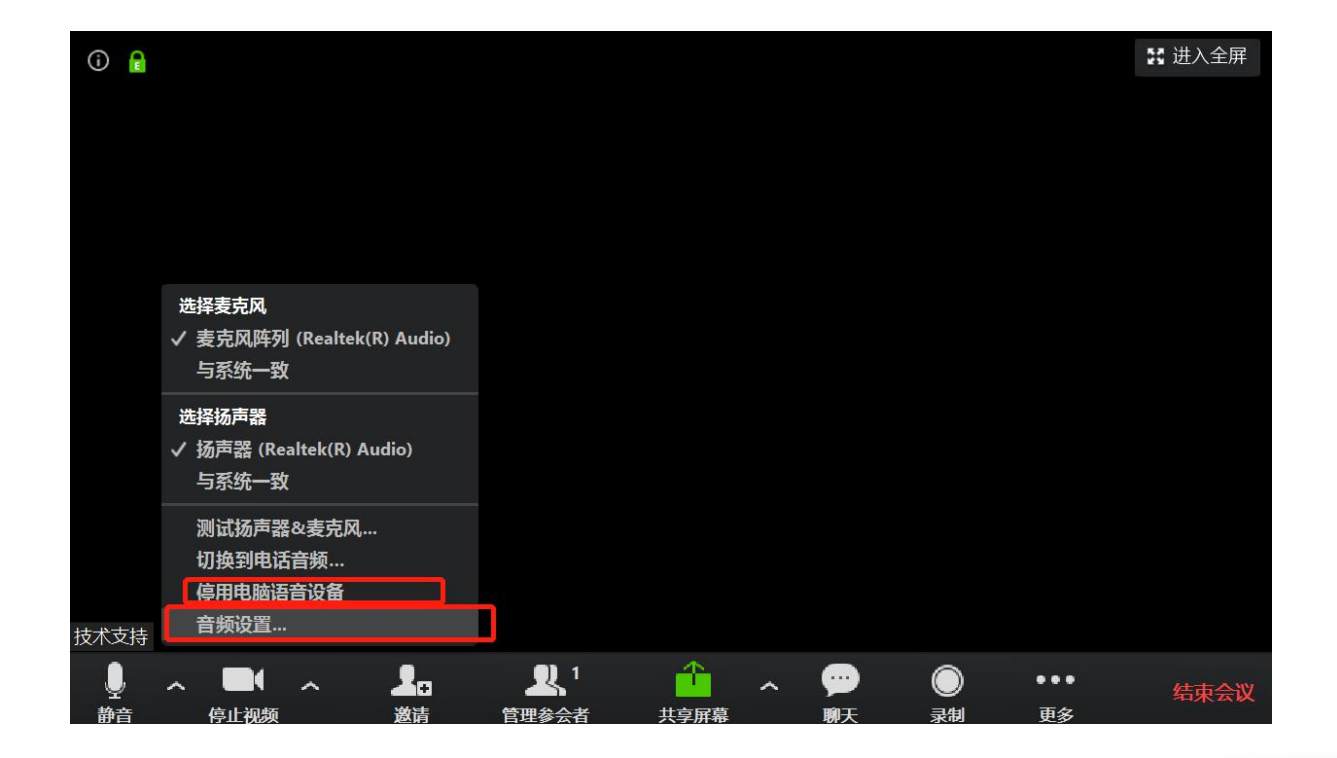

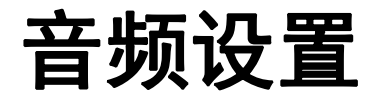

## 如果麦克风声音忽大忽小,点击麦克风右边的小三角,点击

#### 音频设置,取消勾选自动调整音量

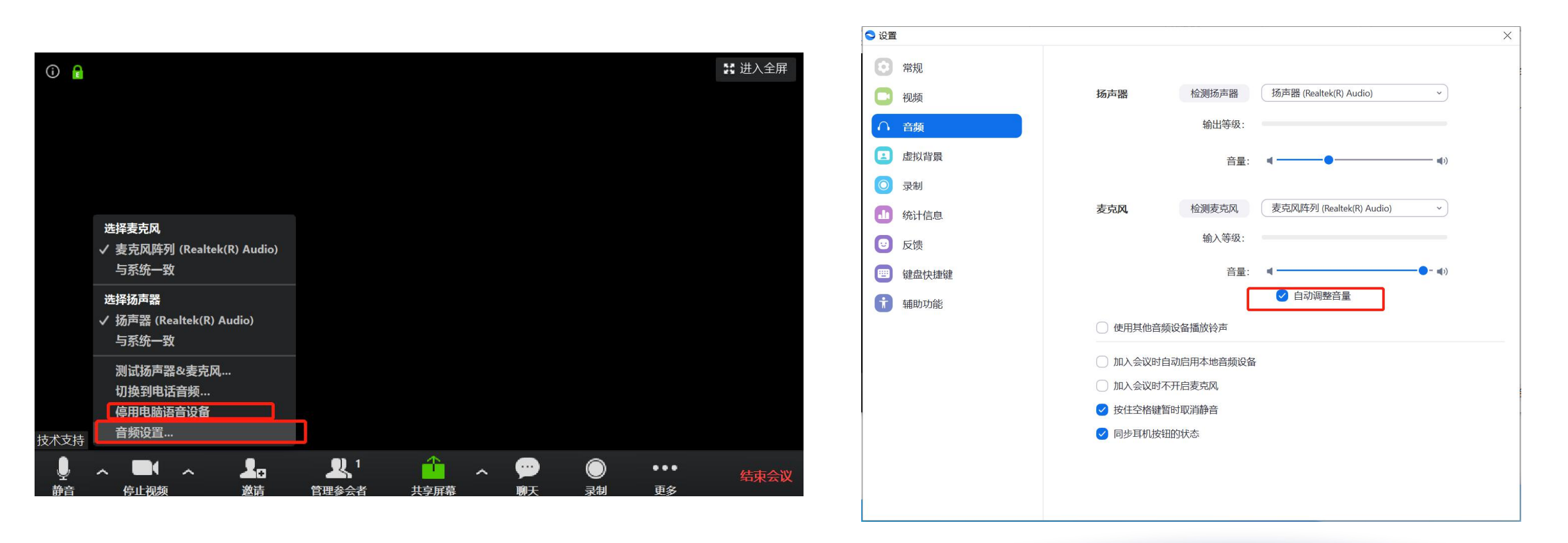

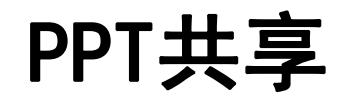

#### 1. 点击底部"共享屏幕"按钮开始共享。

2. 选中需要共享的内容,然后点击右下角"共享屏幕"
 按钮,即开始共享您的电脑屏幕;若需要共享的内容
 中有声音的输出,记得勾选【同时共享电脑声音】。
 3. 在您的电脑端找到您的PPT,点击开始放映即可。
 4. 结束时,点击屏幕上方的"结束共享 即可。

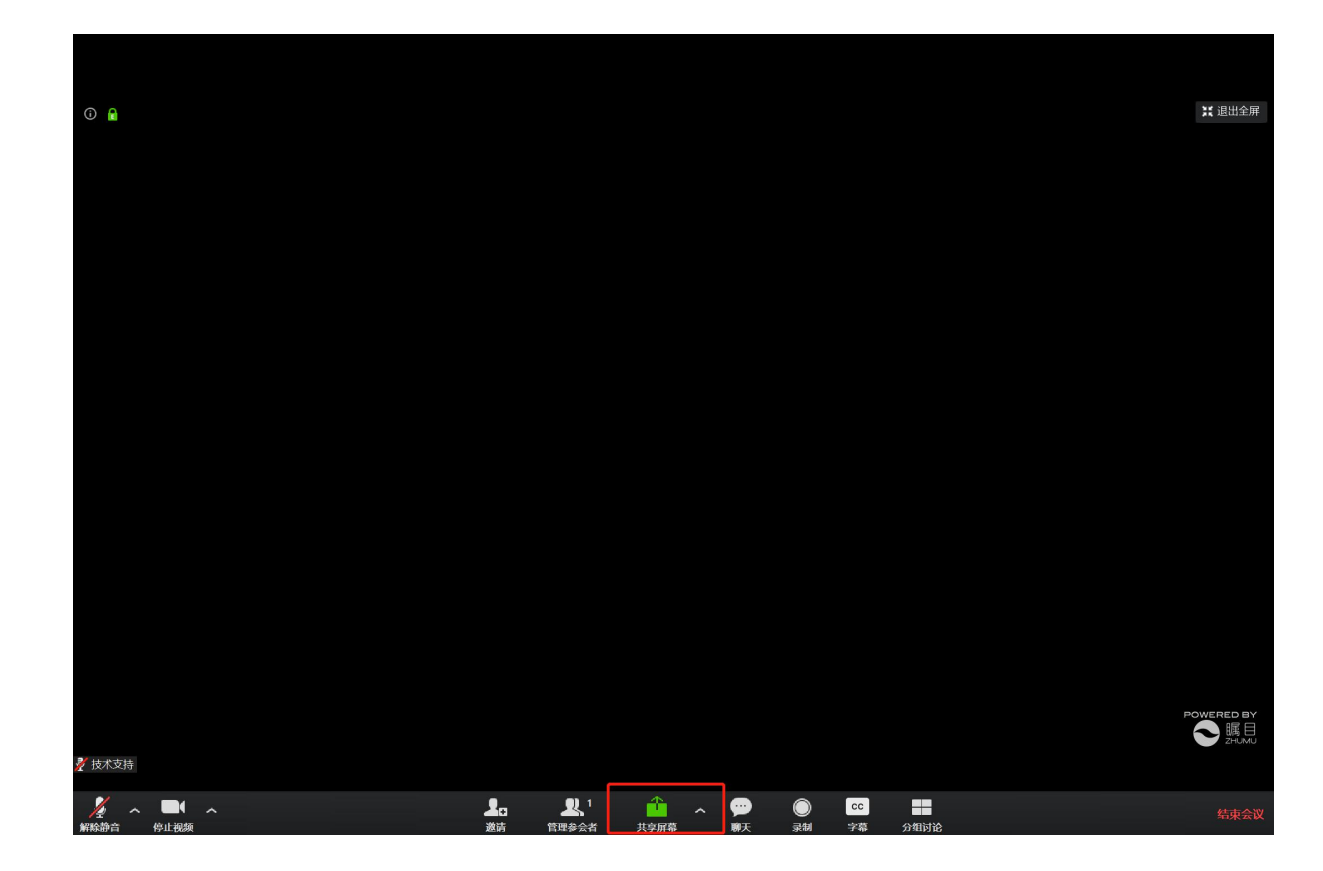

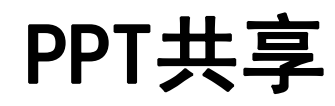

1. 点击底部"共享屏幕"按钮开始共享。

选中需要共享的内容,然后点击右下角"共享屏幕"
 按钮,即开始共享您的电脑屏幕;若需要共享的内容
 中有声音的输出,记得勾选【同时共享电脑声音】。

3. 在您的电脑端找到您的PPT, 点击开始放映即可。

4. 结束时, 点击屏幕上方的"停止共享"即可。

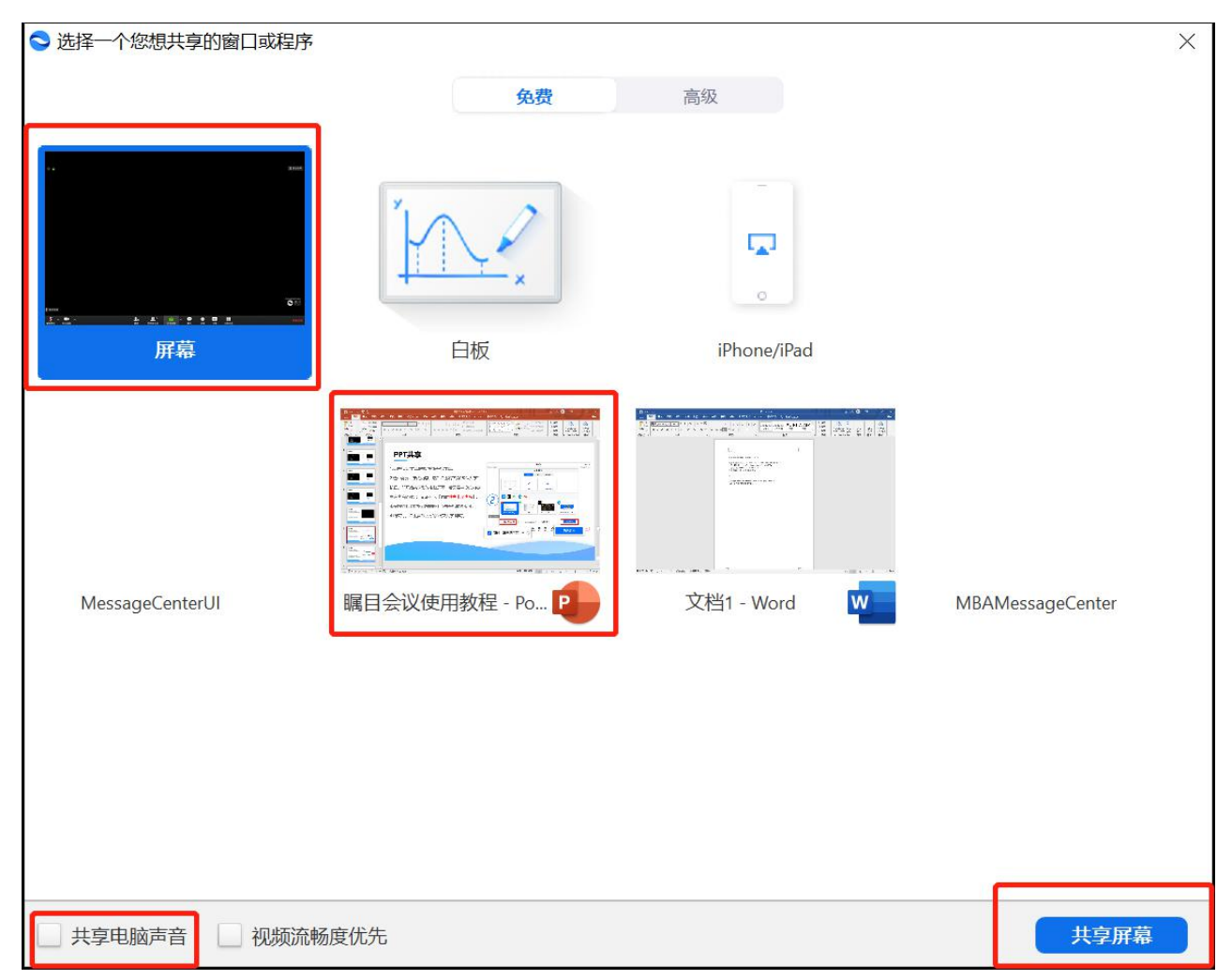

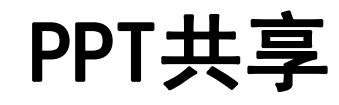

#### 1. 点击底部"共享屏幕"按钮开始共享。

2. 选中需要共享的内容,然后点击右下角"确认共享"
 按钮,即开始共享您的电脑屏幕;若需要共享的内容
 中有声音的输出,记得勾选【同时共享电脑声音】。

3. 在您的电脑端找到您的PPT, 点击开始放映即可。

4. 结束时, 点击屏幕上方的"停止共享"即可。

| 1    | ~ |      | ~ | <b>R</b> 1      | <u> </u> | 11   |    | ••• |
|------|---|------|---|-----------------|----------|------|----|-----|
| 解除静音 |   | 停止视频 |   | 管理参会者           | 新的共享     | 暂停共享 | 注释 | 更多  |
|      |   |      | 4 | ID: 184-705-894 | 🥂 🔒 📮 停止 | 洪享   |    |     |

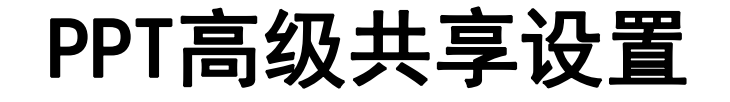

#### 一般共享默认都是同一时间只有一个参会者可以共享,

单机高级共享选项,可以选择主持人/全体参会者可以有共享画面的权限(据实际情况设置) 单机高级共享选项,可以选择主持人/全体参会者可以有顶替其他人共享画面的权限(据实际情况设置)

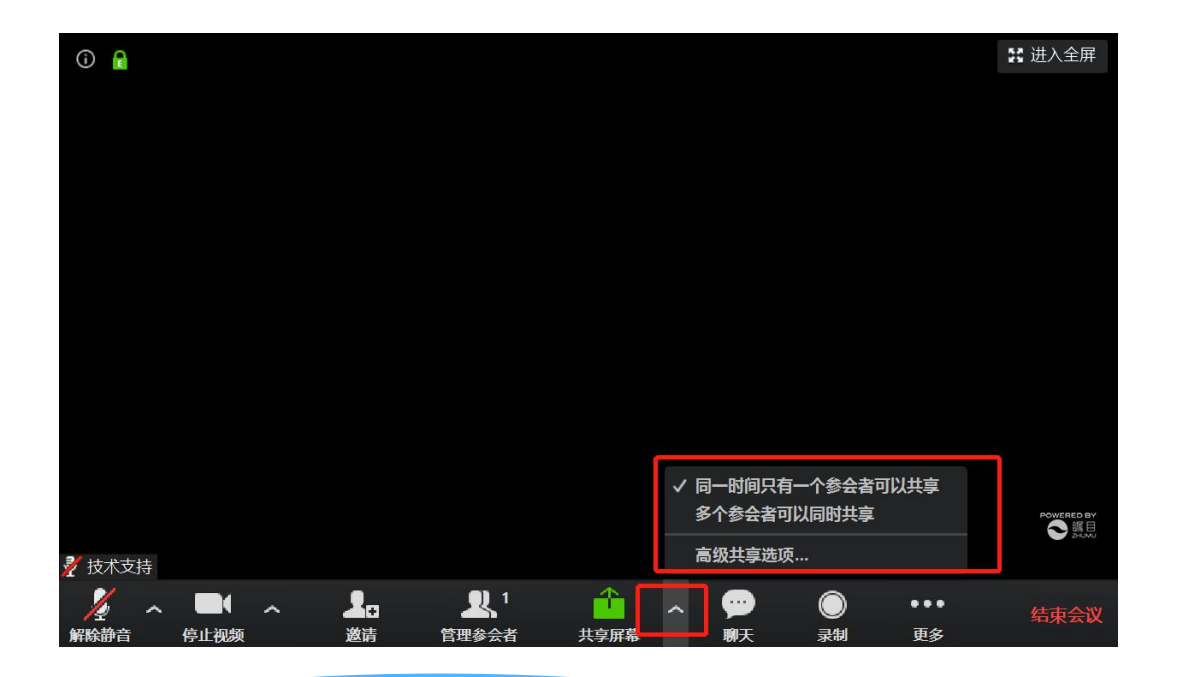

| ♥ 高级共享选项                                  | × |
|-------------------------------------------|---|
| 多少参会者可以同时共享?                              |   |
| ○ 同一时间只有一个参会者可以共享                         |   |
| ○ 多个参会者可以同时共享 (建议使用双显示器)                  |   |
| <b>谁可以共享?</b> ○ 仅主持人 ○ 全体参会者              |   |
| <b>谁可以在别人共享的同时开始共享?</b><br>○ 仅主持人 ○ 全体参会者 |   |

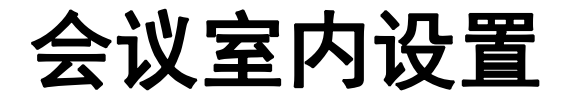

点击下方"管理参会者"后,在弹出的参会者界面内,

可以操作全体静音/解除全体静音操作,避免会议开始时有杂音干扰

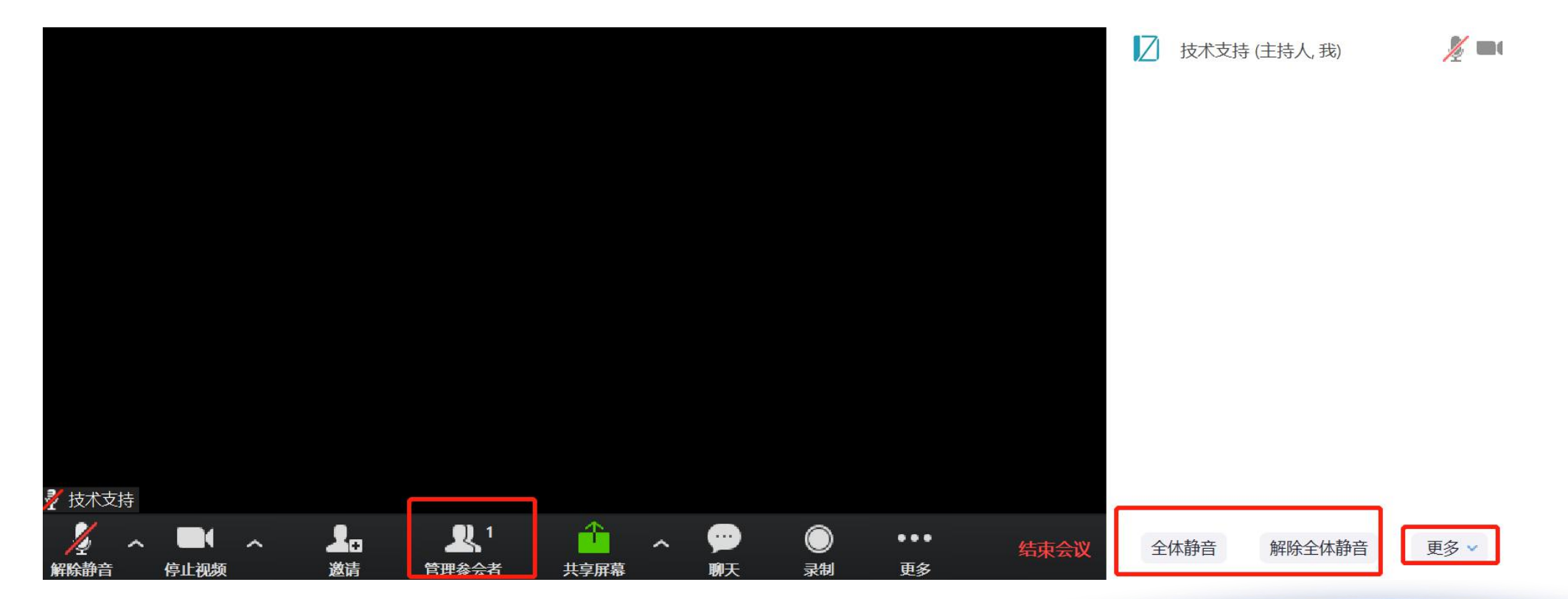

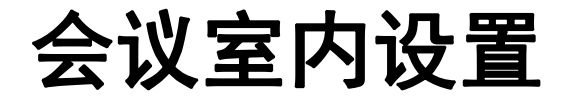

#### 点击下方"管理参会者"后,在弹出的参会者界面内,

# 点击更多按钮,可以设置加入会议默认静音/是否允许参会者自我解除静音/是否允许参会者自我改名/ 进出会议时是否播放提示音/会议是否加锁(锁定则新的参会者无法进入会议)

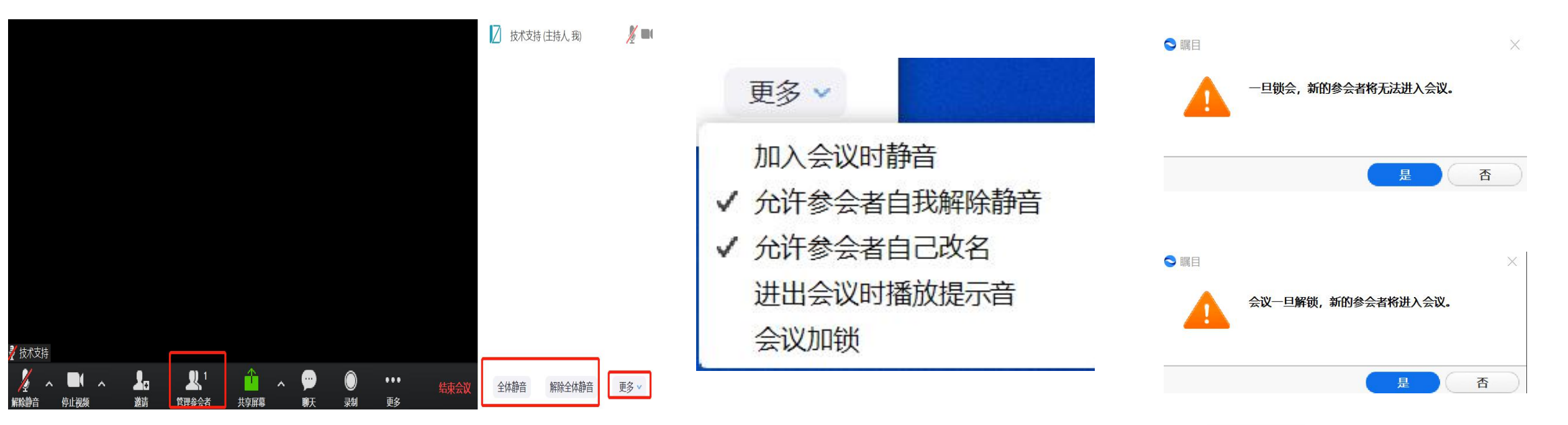